## MIDI録音

MIDIキーボードなどをお持ちの場合は、MIDIをオーディオと同じように録音することができます。 ここでは、MIDIキーボードが無い状態で打ち込み、音を鳴らす方法を勉強します。

MIDIファイルの挿入 MIDIファイルを挿入したいトラックを選択して、メニューバーの"挿入"→"新規MIDIファイル"を選択します。す るとMIDIアイテムが挿入されます。

| 🌈 [unsaved project] - REAPER v0.999       |            |                                                                            |               |
|-------------------------------------------|------------|----------------------------------------------------------------------------|---------------|
| ファイル (E) 編集 (E) 表示 (V) トラック (T) オブション (Q) | ) 挿入 Φ へルフ | î ( <u>Н</u> )                                                             |               |
| □ 🖻 🖬 🖆 😋 😁<br>▶ 🛃 测 월 🛄 井                | 0:00.00    | 0:03.00                                                                    | 0:06.00       |
| 1 I/I ⊷ fx 등 S !<br>0.00dB center         | 0102.mid   | アイテム設定<br>アイテムのプロパティ (e)<br>ソースのプロパティ (e)                                  | F2<br>Ctrl+F2 |
|                                           |            | グループ化 ( <u>G</u> )<br>テイク (a <u>)</u>                                      | ÷             |
|                                           |            | エディタで開く<br>既定のエディタで開く<br>コピーをエディタで開く<br>コピーを既定のエディタで開く<br>新しいテイクとしてFXを適用する | Ctrl+Alt+E    |

その<mark>MIDIアイテム</mark>を右クリックしてエディタで開くを選択してください。 すると、ピアノロールと呼ばれる下図のような画面が表示されます。

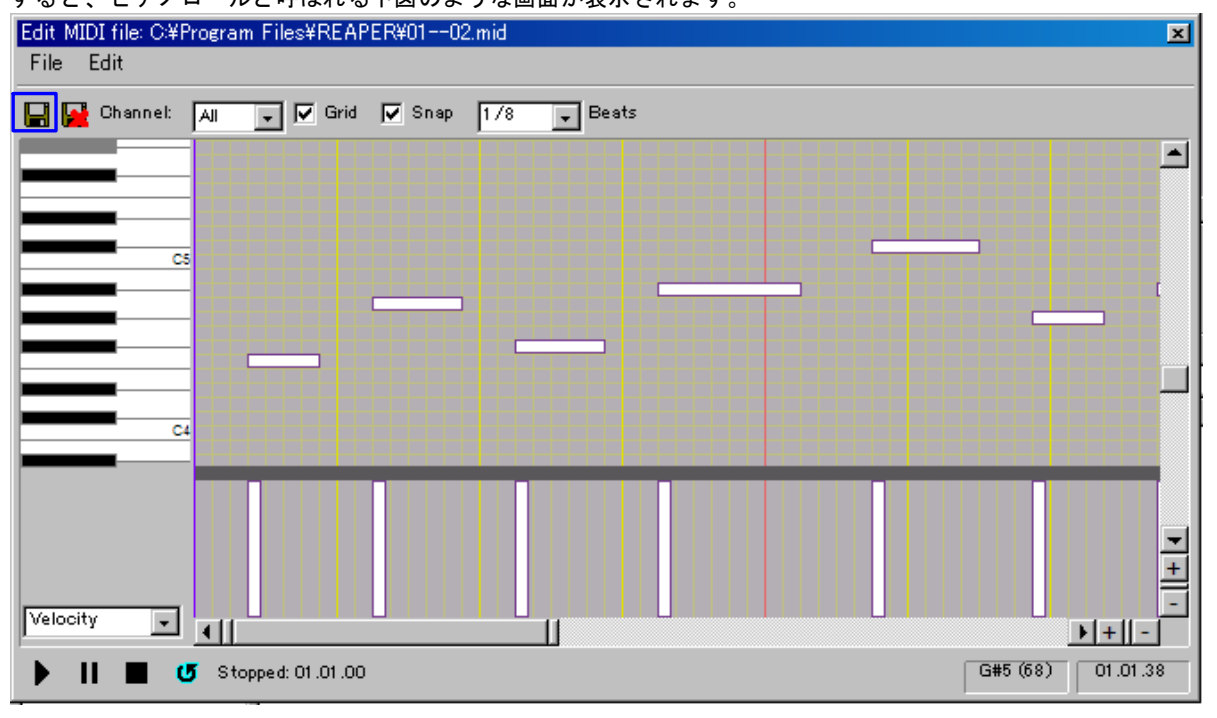

これは、縦軸が音程、横軸が時間になっています。

音を鳴らしたい音程、時間に当たるところにドラッグ&ドロップで音符を置いていきます。 音符を置きおわったら\_\_\_をクリックして保存した後にこのウィンドウを閉じてください。

## インストゥルメンツの設定

上ではMIDIで演奏データを入力しました。ですがそれだけでは音は鳴りません。MIDIはただの楽譜のようなもの なので、楽譜を楽器(インストゥルメンツ)に流し込んでやらないと音は出ません。では早速流し込んでみましょ う。やり方はエフェクトの設定とほとんど同じです。

| まず、MIDIデータが入っているトラックの <mark></mark> 'fx" <mark>を</mark> クリックします。 |             |         |  |  |  |  |
|------------------------------------------------------------------|-------------|---------|--|--|--|--|
| 🥜 [unsaved project] – REAPER v0.999                              |             |         |  |  |  |  |
| ファイル (E) 編集 (E) 表示 (V) トラック (T) オブション (Q)                        | 挿入 ① ヘルブ(出) |         |  |  |  |  |
| D ☞ ■ @ ∽ ~<br>▲ ♣ 》 ᆋ IIII *                                    | 0:00.00     | 0:01.00 |  |  |  |  |
| 1 I/I 🛹 🔣 🖁 !                                                    | 0102.mid    |         |  |  |  |  |
| •                                                                |             |         |  |  |  |  |

次に表示されるウィンドウで"Instruments"→ <mark>'VSTi: ReaSynth (Cockos)</mark>'を選択し"OK"を押してください。 (ReaSynthとはREAPERにはじめから入っているシンプルなソフトウェアシンセサイザーです。)

| Add FX to: 1.                                                                                                    |                                                                                         |    | ×     |
|----------------------------------------------------------------------------------------------------|-----------------------------------------------------------------------------------------|----|-------|
| Add FX to: 1.<br>FX (E) オブション (Q)<br>All Plugins<br>DX<br>DXi<br>VST<br>VSTi<br>Jesusonic<br>Instruments<br>My Folders<br>Favorites | VSTi: ResSamplOmatic5000 (Cockos)<br>VSTi: ResSynDr (Cockos)<br>VSTi: ResSynth (Cockos) |    | ×.    |
|                                                                                                    |                                                                                         | ОК | キャンセル |

必要なのはこれだけです。これでトランスポートの再生ボタンを押すと音が鳴ります。 インストゥルメントもVSTiとして無料のものがインターネット上で公開されていますので、いろいろダウンロー ドして試してみてください。当サイトのVST紹介コーナーでも紹介していますので、利用してみてください。